This guide will walk you through how to install a Max for Live device by Fors.

Live devices to your User Library in Ableton Live using the Ableton Live Pack (.alp) format.

Each download contains both the device-install (.alp) file and a separate folder with the individual Max for Live (.amxd) devices.

The separate devices are only needed if you don't have Live and wish to use them in Max.

| Link Tap 120.00       | <b>   4 / 4</b> ○● ▼ 1Bar ▼ |
|-----------------------|-----------------------------|
| Search (Cmd + F)      |                             |
| Collections           | Name 🔺                      |
| Favorites             | ▶ 📩 Clips                   |
| Orange                | Defaults                    |
|                       | ► 📩 Grooves                 |
| Categories            | Presets                     |
| ☐ Sounds              | Samples                     |
| 🗄 Drums               | Templates                   |
| Instruments           |                             |
| "帅 Audio Effects      |                             |
| 三 MIDI Effects        |                             |
| 🛱 Max for Live        |                             |
| - Plug-Ins            |                             |
| Clips                 |                             |
| International Samples |                             |
| pprox Grooves         |                             |
| 🔛 Templates           |                             |
|                       |                             |
| Places                |                             |
| Packs                 |                             |
| O User Library        |                             |
| Curre Show in Fir     | nder                        |
| + Add Folder          |                             |
|                       |                             |
|                       |                             |
|                       |                             |
|                       |                             |
|                       |                             |
|                       |                             |

In Ableton Live,

right click the User Library and select Show in Finder (for Mac) or Show in Explorer (for Windows)

This will open the User Library in which you will make a new folder for our device(s)

| ••• Ableton         | » Q | ••• < > User Library     | , » Q           |
|---------------------|-----|--------------------------|-----------------|
| Name                |     | Name                     | ∧ Date Modified |
| > 🚞 Factory Packs   |     | > 🛅 Ableton Folder Info  | 23. Apr 202     |
| > 🚞 Live Recordings |     | > 🚞 Ableton Project Info | 16. Apr 202     |
| > 🔤 User Library    |     | > 🚞 Clips                | 14. Dec 202     |
|                     |     | > 🚞 Defaults             | 14. Dec 202     |
|                     |     | > 🚞 Grooves              | 14. Dec 202     |
|                     |     | > 🚞 Presets              | 14. Dec 202     |
|                     |     | > 🚞 Samples              | 14. Dec 202     |
|                     |     | > 🚞 Templates            | 23. Feb 202     |
|                     |     | > Devices                | Today at 12     |
|                     |     |                          |                 |
|                     |     |                          |                 |
|                     |     |                          |                 |
|                     |     |                          |                 |
|                     |     |                          |                 |
|                     |     |                          |                 |
|                     |     |                          |                 |
|                     |     |                          |                 |
|                     |     |                          |                 |

In your Finder/Explorer window, open the User Library and create a new folder called Devices.

This folder will now be accessible from the User Library in Ableton Live.

|        | < >  | Downloads | » Q      |
|--------|------|-----------|----------|
| Name   |      | ∽ Kind    |          |
| Device | .alp | Ableton L | ive Pack |
|        |      |           |          |
|        |      |           |          |
|        |      |           |          |
|        |      |           |          |
|        |      |           |          |
|        |      |           |          |
|        |      |           |          |
|        |      |           |          |
|        |      |           |          |
|        |      |           |          |
|        |      |           |          |
|        |      |           |          |

Now it is time to open the Ableton Live Pack that contains the device, presets and example project.

You will be prompted to unpack the contents. Select somewhere temporary on your disk, such as the Desktop or the Documents folder.

| ••• Construction Construction                                                                                              | ••• < > Devices                                                                                                    | » |
|----------------------------------------------------------------------------------------------------|----------------------------------------------------------------------------------------------------|---|
| Name                                                                                                    | Name                                                                                                    |   |
| <ul> <li>Ableton Project Info</li> <li>Device Lessons</li> <li>Device.als</li> <li>Device.amxd</li> <li>Presets</li> </ul> | <ul> <li>New Device</li> <li>Ableton Project Info</li> <li>Device Lessons</li> <li>Device.als</li> <li>Device.amxd</li> <li>Presets</li> </ul> |   |
|                                                                                                    |                                                                                                    |   |

Create a new folder in the Devices folder you just created in your User Library and name it after the device you are installing.

Then simply drag and drop the contents of the unpacked project into the folder. Do not copy in the Project itself, just its contents.

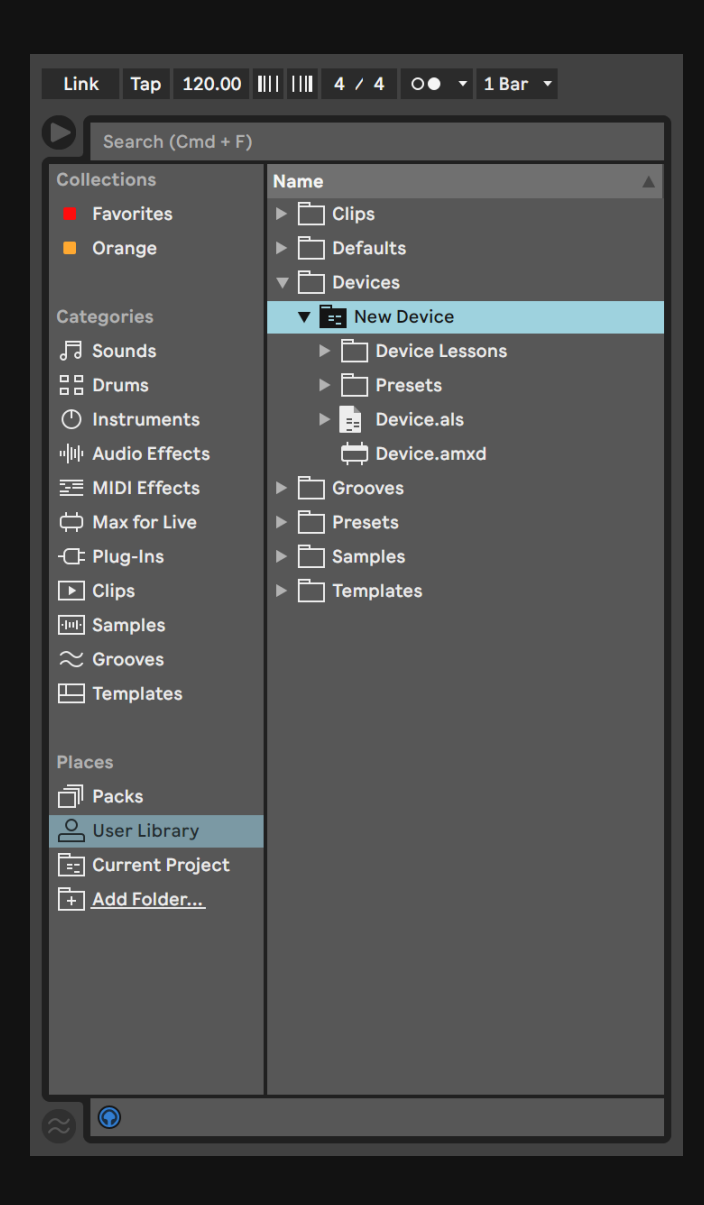

You will now find the device in your User Library!

Always load the Device.amxd (e.g Chiral.amxd) from this location.

When saving presets, it's suggested to drag and drop the device itself from the Ableton Track onto the Presets folder to make a new .adv preset.

Simply saving via the Save icon on the Device can create a duplicate .amxd which might cause issues with presets and other projects. That's it!

We hope you enjoy your new instrument. If there are any questions or issues, don't hesitate to email us via hi@fors.fm